## pax connect

## Rückübertrag von Angeboten aus der paxlounge nach IRIS.plus

Damit Angebote aus der paxlounge nach IRIS.plus zurückübertragen werden können muss in IRIS.plus unter ,Datei->Einstellungen->Support' der Haken bei ,enable local https-server for...' gesetzt sein. Wenn er nicht gesetzt ist, setzen Sie ihn bitte und speichern dann mit ,OK'.

| nstellungen           |                   |             |                |     | 2  |
|-----------------------|-------------------|-------------|----------------|-----|----|
| anguage (Sprache)     | Midoffice         | Support     | Datenschutz    |     |    |
| JxBrowser Settings    | (ipl360) —        |             |                |     |    |
| log level             | WARN              | IING        |                | •   |    |
| chromium switches     | force             | -device-sca | e-factor=1     | ] 🛨 | 1. |
| zoom-level            | € <u>zo</u>       | om in 🔍 z   | om out 0       |     |    |
| lightweight enabled   |                   |             |                |     |    |
| ] enable explicit bro | vser-mode         | desktop     | ▼ browser-test |     |    |
|                       | /                 | 2.          |                |     |    |
| <u>о</u> к А          | bbre <u>c</u> hen | Ī           |                |     |    |

## Probleme beim Rückübertrag nach IRIS.plus

Wenn Angebote trotz korrekter Einstellungen in IRIS.plus (siehe oben) nicht übertragen werden können, öffnen Sie bitte Ihren Internet-Browser und geben in die Adresszeile folgende Adresse ein: <u>https://localhost:4747</u>

Bestätigen Sie nun bitte mit ,Enter'.

Wenn Ihr Internet-Browser Ihnen meldet, dass keine Verbindung aufgebaut werden kann, möchten wir Sie bitten, sich mit genau diesem Problem an die Kollegen vom IRIS.plus-Support zu wenden.

Bitte beachten Sie die nachfolgenden Bilder auf der kommenden Seite – sie zeigen beispielhaft, was ein Internetbrowser möglicherweise anzeigt, wenn IRIS.plus nicht korrekt eingestellt wurde.

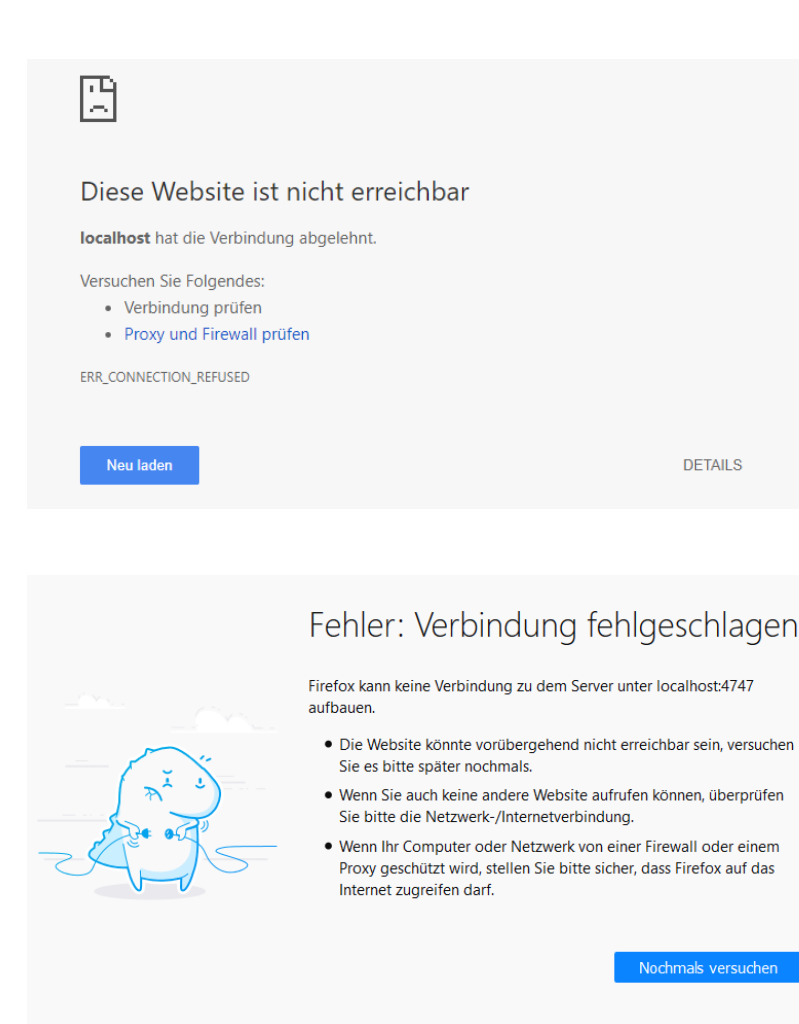

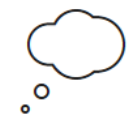

Diese Seite ist nicht erreichbar.

Probieren Sie Folgendes

- Stellen Sie sicher, dass Sie die richtige Webadresse verwenden: https://localhost:4747
- Auf Bing nach "https://localhost:4747" suchen
- · Seite aktualisieren

Details

## Kein Zugriff auf Seite

- Vergewissern Sie sich, dass die Webadresse https://localhost:4747 stimmt.
- Diese Website auf Bing suchen
- Seite aktualisieren

S Weitere Informationen

Verbindungsprobleme beheben